# **INSTRUCTIVO PARA REALIZAR LA INSCRIPCIÓN WEB A**

# JUNTA DE CLASIFICACION PRIMARIA

## Importante:

Se sugiere al aspirante leer el "Instructivo para Inscripción y Re-Inscripción Junta Primaria" que se encuentra en **CFRÁMITES** de la Página de Gobierno de la Provincia de Córdoba

## http://www.cba.gov.ar/.

# El Aplicativo de Inscripción y Re-Inscripción Junta Primaria consta de 4 Secciones:

- > Registración de Usuario que se realiza en el "Sistema CiDi".
- > Registración o Actualización de los datos personales del Agente.
- > Registración o Actualización de la Inscripción.
- Impresión del Formulario de Inscripción y Re-Inscripción Junta Primaria para ser presentado en la Escuela Base seleccionada por el Aspirante.
  - > Registración de Usuario que se realiza en el "Sistema CiDi".
  - **Tu Mail**, (recuerda utilizar uno al que puedas ingresar, ya que al registrarte se enviará a un correo a tu mail, con el link de validación)
  - **Tu Clave**, la misma deberá ser igual o mayor a 8 caracteres, en ellos deberá contener al menos una letra mayúscula, una letra minúsculas y un carácter numérico.

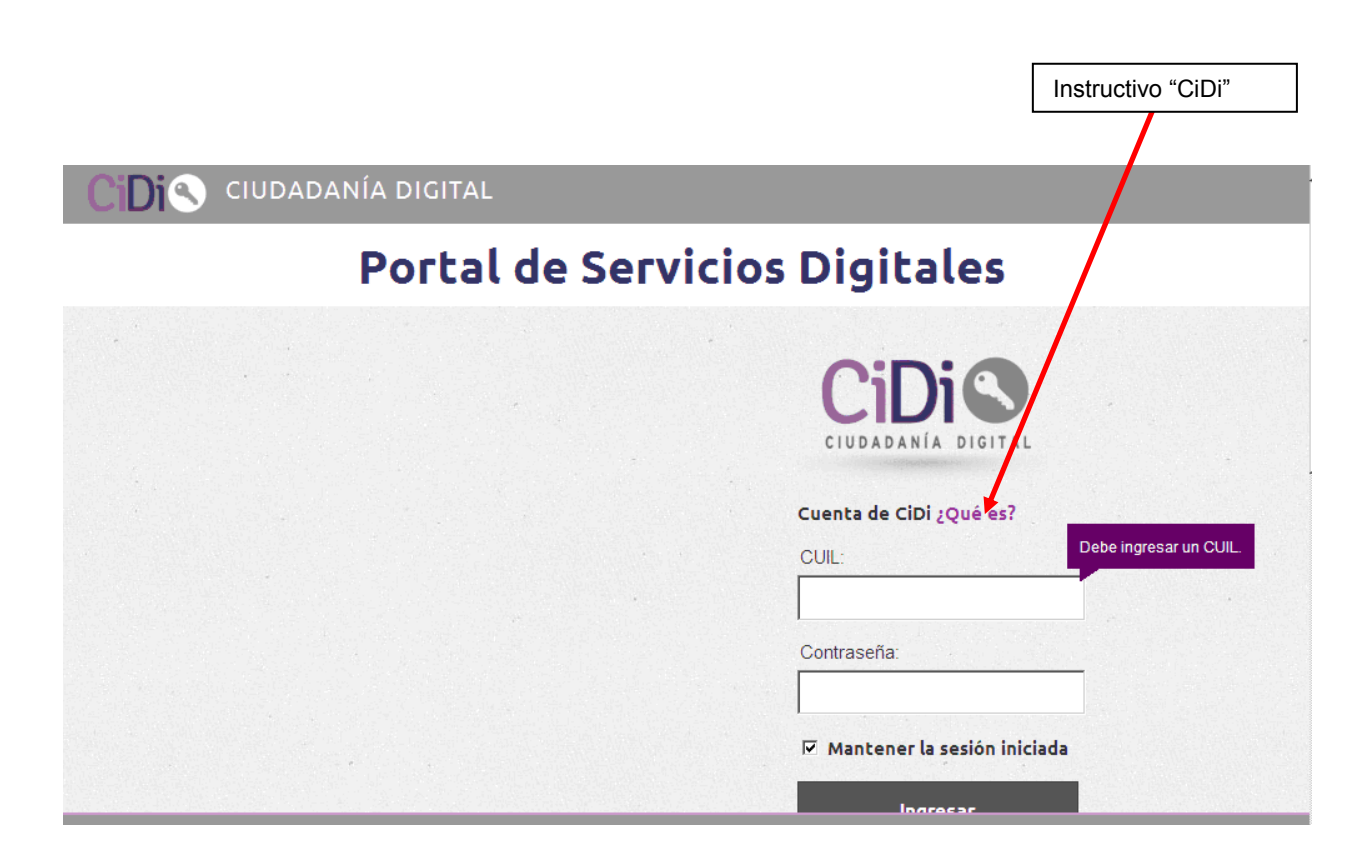

## Login

Consiste en la pantalla principal de acceso al Sistema "CiDi". Allí el usuario debe ingresar su identificación CiDi, que será su CUIL y su contraseña. Las cuentas se bloquean tras cinco (5) intentos fallidos de inicio de sesión.

| Cuenta de CiDi ¿Qué es?     | CUIL                     |
|-----------------------------|--------------------------|
|                             | 27-27423-0               |
| Ingrese su contraseña       | Contraseña               |
| Mantener la sesión iniciada | generada j<br>el ciudada |
| Ingresar                    |                          |

### **Modificar Clave**

Podemos en cualquier momento cambiar nuestra clave, debemos recordar que el formato de la misma es igual o mayor a 8 caracteres, en ellos deberá contener al menos una letra mayúscula, una letra minúsculas y un carácter numérico.

| datos:               | berni | CIDI, completa los sig | ulentes |               |
|----------------------|-------|------------------------|---------|---------------|
| CUIL:                | 1     | 27 • 27 423662 • 6     |         |               |
| * Clave actual:      | *     | Clave actual           |         | Ej.: diGital1 |
| * Clave nueva:       | *     | Clave nueva            |         | Ej:Nati2013   |
| * Confirmá tu clave: | *     | Confirmá clave         |         | Ej:Nati2013   |
|                      |       | _                      | Cuardar |               |
|                      |       |                        |         |               |

## Recuperación de Clave

Para recuperar nuestra clave olvidada, haremos Click en Recuperarla

| CiDis                       |                        |
|-----------------------------|------------------------|
| Cuenta de CiDi ¿Qué es?     | Debe ingresar un CUIL. |
| Ingrese su contraseña       |                        |
| Mantener la sesión iniciada |                        |
| Ingresar                    | Click para recuperar   |

#### Modificar E-mail

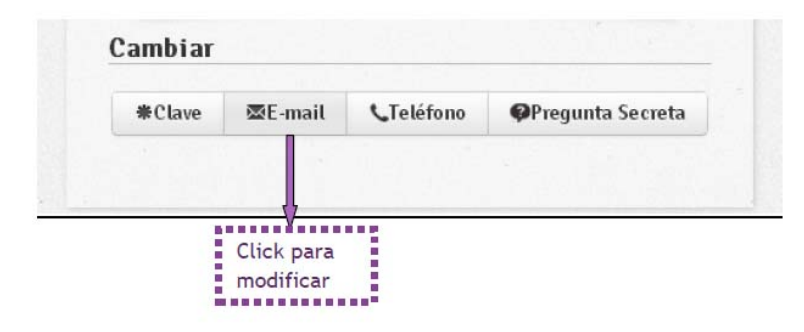

Podemos en cualquier momento cambiar el mail (recordá utilizar uno al que puedas ingresar, ya que sirve para validar datos)

| completá los siguientes datos | e com<br>s: | eo etectronico de tu pe | aniteidi, |                                                                  |
|-------------------------------|-------------|-------------------------|-----------|------------------------------------------------------------------|
| CUIL:                         | *           | 27 • 27 42 3662 • 6     | ] ,       |                                                                  |
| E-mail anterior:              |             | nlazzarini@hotmail      | ]         | Distinto al que ten<br>registrado, recuero<br>ingresar un e-mail |
| * E-mail nuevo:               |             | natilaz@gmail.com       | 3 1       | que tengas acceso                                                |
| * Confirmá tu e-mail:         | -           | natilaz@gmail.com       |           |                                                                  |
|                               |             |                         | Guardar   |                                                                  |

> Registración o Actualización de los datos personales del Agente.

|            | Datos Personales    |   |
|------------|---------------------|---|
| adatos     | Número DNI          |   |
|            | 17003014            |   |
| rar Sesión | Apellido            |   |
|            | PEREZ GOMEZ         |   |
|            | Nombres             |   |
|            | SILVINA ELSA        |   |
|            | Tipo de Doc.        |   |
|            | DNI                 | • |
|            | Fecha Nacimiento    |   |
|            | 15/11/1974          |   |
|            | Estado Civil        |   |
|            | Soltero             | • |
|            | Nacionalidad        |   |
|            | REPUBLICA ARGENTINA | • |

Se deben ingresar todos los datos solicitados en esta Sección de la Inscripción donde

significa que se despliega

٠

una lista de opciones que debe elegir.

Ejemplos:

|              | Datos Personales      | and a second second second second second second second second second second second second second second second |
|--------------|-----------------------|----------------------------------------------------------------------------------------------------|
| s datos      | Número DNI            |                                                                                                    |
| arrar Sación | 17003014              |                                                                                                    |
| shar Desion  | Apellido              |                                                                                                    |
|              | PEREZ GOMEZ           |                                                                                                    |
|              | Nombres               |                                                                                                    |
|              | SILVINA ELSA          |                                                                                                    |
|              | Tipo de Doc.          |                                                                                                    |
|              | DNI                   | •                                                                                                    |
|              | Fech Seleccionar      |                                                                                                    |
|              |                       |                                                                                                    |
|              | Estar<br>Otros        |                                                                                                    |
|              | Soltero               | •                                                                                                    |
|              | Nacionalidad          |                                                                                                    |
|              | REPUBLICA ARGENTINA   | •                                                                                                    |
|              | País nacimiento       |                                                                                                    |
|              | Otro                  | •                                                                                                    |
|              | Fecha Nacionalizacion |                                                                                                    |

| Mis datos     |  |
|---------------|--|
| Cerrar Sesión |  |

#### Datos Personales

| Datos Personales              | and the second second second second second second second second second second second second second second second |  |
|-------------------------------|----------------------------------------------------------------------------------------------------|--|
| Número DNI                    |                                                                                                    |  |
| 17003014                      |                                                                                                    |  |
| Apellido                      |                                                                                                    |  |
| PEREZ GOMEZ                   |                                                                                                    |  |
| Nombres                       |                                                                                                    |  |
| SILVINA ELSA                  |                                                                                                    |  |
| Tipo de Doc.                  |                                                                                                    |  |
| DNI                           | •                                                                                                    |  |
| Fecha Nacimiento              |                                                                                                    |  |
| 15/11/1974                    |                                                                                                    |  |
| Estado Civil                  |                                                                                                    |  |
| Soltero                       | •                                                                                                    |  |
| Nacia Seleccionar<br>Soltero  |                                                                                                    |  |
| Casado<br>REFODEICA AROENTINA | · ·                                                                                                    |  |
| País nacimiento               |                                                                                                    |  |
| Otro                          | •                                                                                                    |  |
| Fecha Nacionalizacion         |                                                                                                    |  |

© 2014 | Gobierno de la Provincia de Córdoba | Ministerio de Educación | Junta de Clasificación Primaria | Todos los derechos reservados

| ⁄lis datos    | Número DNI                                                                 |   |
|---------------|----------------------------------------------------------------------------|---|
|               | 17003014                                                                   |   |
| Jerrar Sesión | Apellido                                                                   |   |
|               | Seleccionar<br>COSTA DE MARFIL<br>Nomi KENYA                               | A |
|               | ALBANIA<br>ALEMANIA OCCIDENTAL<br>ALEMANIA ORIENTAL<br>Tipo ARABIA SAUDITA |   |
|               | R.O. DE ARGELIA<br>REPUBLICA ARGENTINA<br>RESTO DE ASIA<br>Esta AUSTRALIA  |   |
|               | AUSTRIA<br>UGANDA<br>BANGLADESH<br>DELICION                                |   |
|               | Estat BIRMANIA<br>BIRMANIA<br>BOLIVIA<br>BRASIL                            |   |
|               | Naci ( GRAN BRETANA<br>BULGARIA<br>REPUBLICA ARGENTINA                     | • |
|               | País nacimiento                                                            |   |
|               | Otro                                                                       | • |
|               | Facha Nacionalizacion                                                      |   |

| Cód.                        | Postal                                    |            |
|-----------------------------|-------------------------------------------|------------|
|                             | 5147                                      |            |
| Teléfo                      | ino (Ej: 0351 - 4331234 o 03543 - 431234) |            |
|                             | 0351-44444                                |            |
| Emai                        |                                           |            |
|                             | silvinaelsaperezgomez@gmail.com           |            |
| Provir                      | rcia                                      |            |
|                             | CORDOBA                                   |            |
| Depa                        | Seleccionar  BUENOS AIRES CAPITAL FEDERAL |            |
| Local                       | CATAMARCA<br>CHACO<br>CHUBUT              |            |
| _                           | CORDOBA<br>CORRIENTES<br>FNTRE RIOS       |            |
| Barrio                      | FORMOSA<br>JUJUY                          |            |
|                             |                                           |            |
|                             |                                           |            |
|                             | RIO NEGRO<br>SALTA                        |            |
| © 2014 I Gobierno de la Pro | SAN JUAN<br>SAN LUIS                      | reservados |
|                             |                                           |            |

Terminado el ingreso de datos personales de debe

Guardar e ir a solicitud

|                     | CUU. PUSTAI                                                                                                 |                 |
|---------------------|----------------------------------------------------------------------------------------------------|-----------------|
|                     | Teléfono /E: 0351 _ 4331334 o 03543 _ 431234)                                                               |                 |
|                     | 10101010 (c) 0001 - 4001204 0 00040 - 400204)                                                               |                 |
|                     | Email                                                                                                    |                 |
|                     | cikinaeleanereznomez@nmail.com                                                                              |                 |
|                     | Provincia                                                                                                   |                 |
|                     |                                                                                                    |                 |
|                     | Departamento                                                                                                | J               |
|                     | CORDOBA -CAPITAL                                                                                            |                 |
|                     | Localidad                                                                                                   |                 |
|                     | CORDOBA CAPITAL                                                                                             |                 |
|                     | Barrio                                                                                                    |                 |
|                     | BARRACA                                                                                                    |                 |
|                     |                                                                                                    |                 |
|                     | Guardar e ir a solicitud                                                                                    |                 |
|                     |                                                                                                    |                 |
| © 2014   Gobierno o | de la Provincia de Córdoba I Ministerio de Educación I Junta de Clasificación Prinaria I Todos los derechos | reservados.     |
|                     |                                                                                                    |                 |
|                     |                                                                                                    |                 |
|                     |                                                                                                    |                 |
|                     |                                                                                                    |                 |
|                     |                                                                                                    |                 |
|                     | <u>\</u>                                                                                                    |                 |
|                     | Guarda                                                                                                    | Datos           |
|                     | Persona                                                                                                    | lles y continúa |
|                     |                                                                                                    |                 |
| - Registraci        | ión o Actualización de la Inscripción.                                                                      |                 |
| - Regionaci         |                                                                                                    |                 |

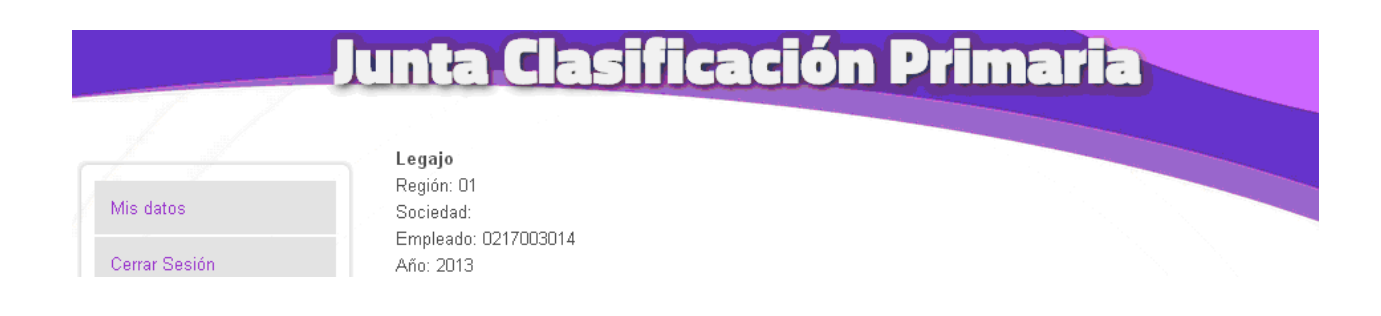

| Escue | ela Base    |   |  |  |
|-------|-------------|---|--|--|
| Regio |             |   |  |  |
|       | Seleccionar | • |  |  |
| Depa  | artamento:  |   |  |  |
|       | Seleccionar | • |  |  |
| Inspe | Inspección  |   |  |  |
|       | Seleccionar | • |  |  |
| Escu  | uelas Base: |   |  |  |
|       | Seleccionar | • |  |  |
|       |             |   |  |  |
|       | Agregar     |   |  |  |

Se deben ingresar todos los datos solicitados en esta Sección de la Inscripción donde

Significa que se

•

despliega una lista de opciones que debe elegir.

Ejemplos:

|              | Convocatoria: 2014<br>Tipo Inscripción: 3<br><b>Escuela Base</b><br>Región:                                            |                                    |
|--------------|----------------------------------------------------------------------------------------------------|------------------------------------|
|              | Seleccionar  PRIMERA SEGUNDA TERCERA Inspe CUARTA QUINTA SEXTA SEPTIMA Escuentas Dase.                                 |                                    |
| © 2014   Got | Seleccionar<br>Agregar<br>bierno de la Provincia de Córdoba   Ministerio de Educación   Junta de Clasificación Primari | a   Todos los derechos reservados. |

| Formula Boos                |   |  |
|-----------------------------|---|--|
| Escuela Dase                |   |  |
| Region.                     |   |  |
| SEGUNDA                     | * |  |
| Departamento:               |   |  |
| Seleccionar                 | • |  |
| Inspe Seleccionar           |   |  |
| RIO PRIMERO<br>RIO SEGUNDO  |   |  |
| SAN JUSTO<br>Escuelas Base: |   |  |
| Seleccionar                 | • |  |
|                             |   |  |
| Agregar                     |   |  |
|                             |   |  |

|                   | Convocatoria: 2014<br>Tipo Inscripción: 3<br><b>Escuela Base</b>                                     |                      |
|-------------------|----------------------------------------------------------------------------------------------------|----------------------|
|                   |                                                                                                    |                      |
|                   | RIO PRIMERO                                                                                          |                      |
|                   | Inspección<br>Seleccionar                                                                            |                      |
|                   | Escu Seleccionar<br>INSPECCION ZONA NORTE<br>INSPECCION ZONA CENTRO<br>INSPECCION ZONA SUR           |                      |
|                   | Agregar                                                                                              |                      |
| © 2014   Gobierno | de la Provincia de Córdoba   Ministerio de Educación   Junta de Clasificación Primaria   Todos los i | derechos reservados. |

| Escuela Base                                                                                    |   |
|-------------------------------------------------------------------------------------------------|---|
| Región:                                                                                         |   |
| SEGUNDA                                                                                         | • |
| Departamento:                                                                                   |   |
| RIO PRIMERO                                                                                     | • |
| Inspección                                                                                      |   |
| INSPECCION ZONA NORTE                                                                           | • |
| Escuelas Base:                                                                                  |   |
| Seleccionar                                                                                     | • |
| Seleccionar<br>RICARDO GUTIERREZ<br>DR. ARTURO CAPDEVILA<br>MARIANO FRAGUEIRO<br>FRAY M. ESQUIU |   |

Posterior a elegir todos los datos de una Escuela Base de Inscripción se debe guardar los datos

|               | unta Clasificaci                                            | ón Primaria                                                          |
|---------------|-------------------------------------------------------------|----------------------------------------------------------------------|
| Mis datos     | Legajo<br>Región: 01<br>Sociedad:                           |                                                                      |
| Cerrar Sesión | Empleado: 0217003014<br>Año: 2013                           |                                                                      |
|               | Tipo Inscripción: 3<br>Escuela Base<br>Renión:              |                                                                      |
|               | SEGUNDA<br>Departamento:                                    | Ŧ                                                                    |
|               |                                                             | •                                                                    |
|               | Escuelas Base:                                              | •                                                                    |
|               | Agregar                                                     |                                                                      |
| © 2014   G    | obierno de la Provincia de Córdoba   Ministerio de Educació | n   Junta de Clasificació: Primaria   Todos los derechos reservados. |
|               |                                                             | Guarda Datos de<br>Escuela Base                                      |

Se muestra una grilla de las Esculas Bases donde se sellecciona para ingresar los datos de Cargo – Carácter- Localidad, etc.

| nspección         |                             |                                |                          |             |            |
|-------------------|-----------------------------|--------------------------------|--------------------------|-------------|------------|
| INSPECCIO         | ON ZONA NORTE               |                                | •                        |             |            |
| Escuelas Base:    |                             |                                |                          |             |            |
| RICARDO (         | GUTIERREZ                   |                                | •                        |             |            |
|                   | Agre                        | gar                            |                          |             |            |
|                   |                             |                                |                          |             |            |
| vlostrar          |                             | Buscar:                        |                          |             |            |
| 10                | T                           |                                |                          |             |            |
| entradas          |                             |                                |                          |             |            |
| Región            | Departamento                | Inspección                     | Escuela Base             | Ver         | Eliminar   |
| PRIMERA           | CAPITAL                     | CAPITAL                        | MARIANO MORENO           | Detalle     | Eliminar   |
| PRIMERA           | CAPITAL                     | CAPITAL                        | PRESIDENTE IRIGOYEN      | Detalle     | Eliminar   |
| SEGUNDA           | RIO PRIMERO                 | INSPECCION ZONA<br>NORTE       | RICARDO GUTIERREZ        | Detalle     | Eliminar   |
| SEGUNDA           | RIO PRIMERO                 | INSPECCION ZONA SUR            | MIRIAM H. DE ANDRES      | Detale      | Eliminar   |
| Mostrando 1 a 4 ( | de 4 entradas               |                                |                          |             | 1          |
|                   |                             |                                | Primero Previ            | o 1 Prix    | imo Último |
|                   |                             | Imprimir                       |                          | 4           |            |
|                   |                             |                                |                          |             |            |
| a Provincia de Co | irdoba   Ministerio de Educ | ación   Junta de Clasificación | Primaria   Todos los der | echos resei | iva los.   |
|                   |                             |                                |                          |             | •          |

| Aspira A<br>Cargo: Seleccionar<br>Caracter: Seleccionar<br>Cocalidad<br>Agregar<br>Mostrar 10 • entradas Buscar:<br>Cargo<br>Cargo<br>Caracter<br>MAESTRO DE EDUC. TECNOLOGICA<br>TITULAR<br>MAESTRO DE JARDIN DE INFANTES<br>SUPLENTE<br>Mostrando 1 a 2 de 2 entradas<br>Primero Previo 1 Próximo Útimo<br>Localidad<br>Cocalidad<br>Cocalidad<br>Cocalidad<br>Mostrar 10 • entradas Buscar:<br>Localidad<br>Mostrar 10 • entradas Buscar:<br>Localidad<br>No hay dato d<br>Mostrando 0 a 0 de 0 entradas<br>Primero Previo Próximo Útimo                                                                                                    | Se Eligen Cargo ,<br>Carácter y Jornada<br>(completa o con anexo<br>albergue)<br>Se Eligen Localidades<br>para Residencia Rural (<br>el aspirante que la<br>posea) , hasta 5<br>posibilidades. |
|----------------------------------------------------------------------------------------------------|----------------------------------------------------------------------------------------------------|
| Agregar Mostrar 10 • entradas Buscar: Caracter: MAESTRO DE EDUC. TECNOLOGICA TITULAR MAESTRO DE JARDIN DE INFANTES Mostrando 1 a 2 de 2 entradas Primero Previo 1 Próximo Último Localidad Localidad Localidad Mostrar 10 • entradas Buscar: Localidad Mostrar 10 • entradas Buscar: Localidad Mostrar 10 • entradas Buscar: Localidad Mostrando 0 a 0 de 0 entradas Primero Previo Próximo Último                                                                                                    | Se Eligen Cargo ,<br>Carácter y Jornada<br>(completa o con anexo<br>albergue)<br>Se Eligen Localidades<br>para Residencia Rural (<br>el aspirante que la<br>posea) , hasta 5<br>posibilidades. |
| Agregar<br>Mostrar 10 • entradas Buscar:<br>Cargo Caracter<br>MAESTRO DE EDUC. TECNOLOGICA TITULAR<br>MAESTRO DE JARDIN DE INFANTES SUPLENTE<br>Mostrando 1 a 2 de 2 entradas<br>Primero Previo 1 Próximo Último<br>Cocalidad<br>Cocalidad:<br>Cacalidad<br>Mostrar 10 • entradas Buscar:<br>Localidad<br>Mostrar 10 • entradas Buscar:<br>Localidad<br>Mostrar 10 • entradas Buscar:<br>Localidad<br>Mostrando 0 a 0 de 0 entradas<br>Primero Previo Próximo Último                                                                                                    | Se Eligen Cargo ,<br>Carácter y Jornada<br>(completa o con anexo<br>albergue)<br>Se Eligen Localidades<br>para Residencia Rural (<br>el aspirante que la<br>posea) , hasta 5<br>posibilidades. |
| Localidad  <br>Agregar<br>Mostrar 10 • entradas Buscar:<br>Caraço Caracter<br>MAESTRO DE EDUC. TECNOLOGICA TITULAR<br>MAESTRO DE JARDIN DE INFANTES SUPLENTE<br>Mostrando 1 a 2 de 2 entradas<br>Primero Previo 1 Próxino Útimo<br>Localidad<br>Localidad:<br>Agregar<br>Mostrar 10 • entradas Buscar:<br>Localidad<br>Mostrando 0 a 0 de 0 entradas<br>Primero Previo Próxino Útimo<br>Aspira A<br>Zargo: MAESTRO DE PLASTICA v<br>Zaracte Seleccionar<br>MAESTRO DE GRADO<br>ornada MAESTRO DE GRADO<br>ornada MAESTRO DE GRADO<br>ornada MAESTRO DE GRADO                                                                                                    | Se Eligen Cargo ,<br>Carácter y Jornada<br>(completa o con anexo<br>albergue)<br>Se Eligen Localidades<br>para Residencia Rural (<br>el aspirante que la<br>posea) , hasta 5<br>posibilidades. |
| Agregar<br>Mostrar 10 • entradas Buscar:<br>Cargo Caracter<br>MAESTRO DE EDUC. TECNOLOGICA TITULAR<br>MAESTRO DE INFANTES SUPLENTE<br>Mostrando 1 a 2 de 2 entradas<br>Primero Previo 1 Próximo Útimo<br>Localidad<br>cocalidad<br>cocalidad:<br>Agregar<br>Mostrar 10 • entradas Buscar:<br>Localidad<br>Mostrando 0 a 0 de 0 entradas<br>Primero Previo Próximo Útimo<br>Vo hay dato d<br>Mostrando 0 a 0 de 0 entradas<br>Primero Previo Próximo Útimo                                                                                                    | Se Eligen Cargo ,<br>Carácter y Jornada<br>(completa o con anexo<br>albergue)<br>Se Eligen Localidades<br>para Residencia Rural (<br>el aspirante que la<br>posea) , hasta 5<br>posibilidades. |
| Mostrar 10 • entradas Buscar:<br>Cargo Caracter<br>MAESTRO DE EDUC. TECNOLOGICA TITULAR<br>MAESTRO DE JARDIN DE INFANTES SUPLENTE<br>Mostrando 1 a 2 de 2 entradas<br>Primero Previo 1 Próximo Último<br>Localidad<br>Cocalidad:<br>Agregar<br>Mostrar 10 • entradas Buscar:<br>Localidad<br>Mostrando 0 a 0 de 0 entradas<br>Primero Previo Próximo Último<br>Aspira A<br>Sargo: MAESTRO DE PLASTICA<br>Varacte Seleccionar<br>MAESTRO DE GRADO<br>ornada MAESTRO DE GRADO<br>ornada MAESTRO DE GRADO<br>ornada MAESTRO DE GRADO<br>Ornada MAESTRO DE GRADO<br>Ornada MAESTRO DE GRADO<br>Ornada MAESTRO DE GRADO<br>Ornada MAESTRO DE GRADO<br>Ornada MAESTRO DE GRADO<br>Ornada MAESTRO DE GRADO<br>Ornada MAESTRO DE DUCA. TECNOLOGICA | Se Eligen Cargo ,<br>Carácter y Jornada<br>(completa o con anexo<br>albergue)<br>Se Eligen Localidades<br>para Residencia Rural (<br>el aspirante que la<br>posea) , hasta 5<br>posibilidades. |
| Cargo Caracter<br>MAESTRO DE EDUC. TECNOLOGICA TITULAR<br>MAESTRO DE JARDIN DE INFANTES SUPLENTE<br>Mostrando 1 a 2 de 2 entradas<br>Primero Previo 1 Próximo Último<br>Localidad<br>Localidad<br>Localidad<br>Mostrar 10 • entradas Buscar:<br>Localidad<br>Mostrando 0 a 0 de 0 entradas<br>Primero Previo Próximo Último<br>Agregar<br>Mostrando 0 a 0 de 0 entradas<br>Primero Previo Próximo Último                                                                                                    | Se Eligen Cargo ,<br>Carácter y Jornada<br>(completa o con anexo<br>albergue)<br>Se Eligen Localidades<br>para Residencia Rural (<br>el aspirante que la<br>posea) , hasta 5<br>posibilidades. |
| MAESTRO DE EDUC. TECNOLOGICA TITULAR<br>MAESTRO DE JARDIN DE INFANTES SUPLENTE<br>Mostrando 1 a 2 de 2 entradas<br>Primero Previo 1 Próximo Último<br>Localidad<br>Localidad<br>Localidad<br>Agregar<br>Mostrar 10 • entradas Buscar:<br>Localidad<br>No hay datos d<br>Mostrando 0 a 0 de 0 entradas<br>Primero Previo Próximo Último<br>•<br>Aspira A<br>Cargo: MAESTRO DE PLASTICA<br>Cargo: MAESTRO DE PLASTICA<br>Cargo: MAESTRO DE GRADO<br>ornada MAESTRO DE GRADO<br>ornada MAESTRO DE GRADO<br>ornada MAESTRO DE GRADO<br>ornada MAESTRO DE EDUCACION FISICA<br>Aspira A                                                                                                    | (completa o con anexo<br>albergue)<br>Se Eligen Localidades<br>para Residencia Rural (<br>el aspirante que la<br>posea) , hasta 5<br>posibilidades.                                            |
| MAESTRO DE JARDIN DE INFANTES SUPLENTE<br>Mostrando 1 a 2 de 2 entradas<br>Primero Previo 1 Próximo Último<br>Localidad<br>Localidad<br>Agregar<br>Mostrar 10 • entradas Buscar:<br>Localidad<br>Mostrardo 0 a 0 de 0 entradas<br>Primero Previo Próximo Último<br>•<br>Aspira A<br>Cargo: MAESTRO DE PLASTICA •<br>Caracte Seleccionar<br>MAESTRO DE GRADO<br>ornada MAESTRO DE GRADO<br>ornada MAESTRO DE GRADO<br>ornada MAESTRO DE GRADO<br>ornada MAESTRO DE GRADO<br>ornada MAESTRO DE GRADO                                                                                                    | Se Eligen Localidades<br>para Residencia Rural (<br>el aspirante que la<br>posea) , hasta 5<br>posibilidades.                                                                                  |
| Mostrando 1 a 2 de 2 entradas Primero Previo 1 Próximo Último Cocalidad Cocalidad Cocalidad Cocalidad Mostrar 10 • entradas Buscar: Localidad No hay datos d Mostrando 0 a 0 de 0 entradas Primero Previo Próximo Último  Aspira A Cargo: MAESTRO DE PLASTICA Cargo: MAESTRO DE GRADO omada MAESTRO DE GRADO omada MAESTRO DE GRADO omada MAESTRO DE GRADO omada MAESTRO DE GRADO omada MAESTRO DE GRADO omada MAESTRO DE GRADO omada MAESTRO DE GRADO                                                                                                    | Se Eligen Localidades<br>para Residencia Rural (<br>el aspirante que la<br>posea) , hasta 5<br>posibilidades.                                                                                  |
| Localidad<br>Localidad<br>Agregar<br>Mostrar 10 • entradas Buscar:<br>Localidad<br>No hay datos d<br>Mostrando 0 a 0 de 0 entradas<br>Primero Previo Próximo Último<br>Aspira A<br>Cargo: MAESTRO DE PLASTICA<br>Cargo: MAESTRO DE GRADO<br>ornada MAESTRO DE GRADO<br>ornada MAESTRO DE GRADO<br>ornada MAESTRO DE GRADO<br>ornada MAESTRO DE GRADO<br>ornada MAESTRO DE GRADO<br>ornada MAESTRO DE GRADO<br>ornada MAESTRO DE GRADO<br>ornada MAESTRO DE GRADO<br>ornada MAESTRO DE GRADO<br>ornada MAESTRO DE GRADO<br>ornada MAESTRO DE GRADO                                                                                                    | Se Eligen Localidades<br>para Residencia Rural (<br>el aspirante que la<br>posea), hasta 5<br>posibilidades.                                                                                   |
| Localidad:<br>Agregar<br>Mostrar 10 • entradas Buscar:<br>Localidad<br>Mostrando 0 a 0 de 0 entradas<br>Primero Previo Próximo Útimo<br>Cargo: MAESTRO DE PLASTICA<br>Cargo: MAESTRO DE PLASTICA<br>Cargo: MAESTRO DE GRADO<br>ornada MAESTRO DE GRADO<br>ornada MAESTRO DE GRADO<br>ornada MAESTRO DE EDUCACION FISICA<br>Localid MAESTRO DE EDUCACION FISICA                                                                                                    | Se Eligen Localidades<br>para Residencia Rural (<br>el aspirante que la<br>posea) , hasta 5<br>posibilidades.                                                                                  |
| Agregar<br>Mostrar 10 • entradas Buscar:<br>Localidad<br>No hay datos d<br>Mostrando 0 a 0 de 0 entradas<br>Primero Previo Próximo Último<br>•<br>Caracio: MAESTRO DE PLASTICA<br>Caracte: Seleccionar<br>MAESTRO DE GRADO<br>ornada MAESTRO DE GRADO<br>ornada MAESTRO DE GRADO<br>ornada MAESTRO DE EDUCACION FISICA<br>.ocalid. MAESTRO DE EDUCACION FISICA                                                                                                    | Se Eligen Localidades<br>para Residencia Rural (<br>el aspirante que la<br>posea), hasta 5<br>posibilidades.                                                                                   |
| Mostrar 10 • entradas Buscar:<br>Localidad<br>No hay datos d<br>Mostrando 0 a 0 de 0 entradas<br>Primero Previo Próximo Último<br>•<br>Caracie<br>Seleccionar<br>MAESTRO DE PLASTICA<br>Caracte<br>Seleccionar<br>MAESTRO DE GRADO<br>ornada MAESTRO DE GRADO<br>ornada MAESTRO DE GRADO<br>ornada MAESTRO DE EDUCACION FISICA<br>.ocalid, MAESTRO DE EDUCACION FISICA<br>.ocalid, MAESTRO DE EDUCACION FISICA                                                                                                    | Se Eligen Localidades<br>para Residencia Rural (<br>el aspirante que la<br>posea) , hasta 5<br>posibilidades.                                                                                  |
| Localidad<br>No hay datos d<br>Mostrando 0 a 0 de 0 entradas<br>Primero Previo Próximo Último<br>Cargo: MAESTRO DE PLASTICA<br>Cargo: MAESTRO DE GRADO<br>ornada MAESTRO DE GRADO<br>ornada MAESTRO DE GRADO<br>ornada MAESTRO DE JARDIN DE INFANTES<br>.ocalid, MAESTRO DE EDUCACION FISICA<br>                                                                                                    | Se Eligen Localidades<br>para Residencia Rural (<br>el aspirante que la<br>posea) , hasta 5<br>posibilidades.                                                                                  |
| Aspira A<br>Cargo: MAESTRO DE PLASTICA<br>Caracte<br>Seleccionar<br>MAESTRO DE GRADO<br>ornada MAESTRO DE GRADO<br>ornada MAESTRO DE GRADO<br>AMESTRO DE EDUCACION FISICA<br>.ocalid, MAESTRO DE EDUCACION FISICA                                                                                                    | el aspirante que la<br>posea) , hasta 5<br>posibilidades.                                                                                                    |
| Mostrando 0 a 0 de 0 entradas Primero Previo Próximo Último Aspira A Cargo: MAESTRO DE PLASTICA Caracte Seleccionar MAESTRO DE GRADO ornada MAESTRO DE GRADO ornada MAESTRO DE EDUCACION FISICA .ocalid, MAESTRO DE EDUCACION FISICA                                                                                                    | posea) , hasta 5<br>posibilidades.                                                                                                    |
| Aspira A<br>Cargo: MAESTRO DE PLASTICA<br>Caracte Seleccionar<br>MAESTRO DE GRADO<br>ornada MAESTRO DE GRADO<br>ocalidi MAESTRO DE EDUCACION FISICA<br>Accelidi MAESTRO DE EDUCACION FISICA                                                                                                    | posibilidades.                                                                                                    |
| Aspira A<br>Cargo: MAESTRO DE PLASTICA<br>Caracte Seleccionar<br>MAESTRO DE GRADO<br>ornada MAESTRO DE JARDIN DE INFANTES<br>.ocalid, MAESTRO DE EDUCACION FISICA<br>                                                                                                    |                                                                                                    |
| Agrega MAESTRO DE PLASTICA<br>Mostra<br>MAESTRO DE MUSICA<br>PRECEPTOR DE ESC. ALBERGUE<br>Cargo<br>Caracter<br>No hay datos disponibles en la tabla<br>Mostrando 0 a 0 de 0 entradas<br>Primero Previo Próximo Último                                                                                                    | Se Elige Cargo                                                                                                    |
| Localidad                                                                                                    |                                                                                                    |
| Reside                                                                                                    |                                                                                                    |
| Agregar                                                                                                    |                                                                                                    |
| Mostrar 10 🔻 entradas Buscar:                                                                                                    |                                                                                                    |
| Localidad Reside Eliminar                                                                                                    |                                                                                                    |
| No hay datos disponibles en la tabla                                                                                                    |                                                                                                    |
| Mostrando () a () de () entradas                                                                                                    |                                                                                                    |
| Primero Previo Próximo Último                                                                                                    |                                                                                                    |
| •                                                                                                    |                                                                                                    |
| ravincia da Cordoba E Ministorio da Educación E Justa da Classicación Durante T                                                                                                    |                                                                                                    |

| Aspira A<br>Cargo: MAESTRO DE DI ASTIC.                                                                                                    | Δ                                                                                                    |                                |      |                    |
|----------------------------------------------------------------------------------------------------|----------------------------------------------------------------------------------------------------|--------------------------------|------|--------------------|
| Caracter: SUDLENTE T                                                                                                    |                                                                                                    |                                |      |                    |
| Tormada Seleccionar                                                                                                    |                                                                                                    |                                |      |                    |
| Localidad CUDUENTE                                                                                                    | • • • • • • • • • • • • • • • • • • •                                                                                                    |                                |      |                    |
| Agregar                                                                                                    |                                                                                                    |                                |      |                    |
| Mostrar 10 🔹 entradas                                                                                                    | Buscar:                                                                                                    |                                |      |                    |
| Cargo Caracter                                                                                                    | Jornada Localidad                                                                                                    | Eliminaı                       |      |                    |
| No hay                                                                                                    | datos disponibles en la tabla                                                                                                    |                                |      |                    |
| Mostrando 0 a 0 de 0 entradas                                                                                                    |                                                                                                    |                                |      |                    |
|                                                                                                    | Primero Previo Próximo U                                                                                                    | Iltimo                         |      |                    |
|                                                                                                    |                                                                                                    |                                |      |                    |
| Localidad                                                                                                    |                                                                                                    |                                | Se F | -<br>lige Carácter |
| Localidad:                                                                                                    |                                                                                                    |                                |      |                    |
| Reside 🗆                                                                                                    |                                                                                                    |                                |      |                    |
| Agregar                                                                                                    |                                                                                                    |                                |      |                    |
| Mostrar 10 🔹 entradas                                                                                                    | Buscar:                                                                                                    |                                |      |                    |
| Localidad                                                                                                    | Reside                                                                                                    | Eliminas                       |      |                    |
| No har                                                                                                    | datas dispanibles on la tabla                                                                                                    |                                |      |                    |
| Mastron da O a O da O antro das                                                                                                    | datos disponibles en la tabla                                                                                                    |                                |      |                    |
| Iviositando o a o de o entradas                                                                                                    | Deimana Demais Defeires I                                                                                                    | Theirer                        |      |                    |
|                                                                                                    | Primero Previo Proximo (                                                                                                    | Jiumo                          |      |                    |
| Aspira A<br>Cargo: MAESTRO DE PLASTIC/                                                                                                    | д. •                                                                                                    | •                              |      |                    |
| Aspira A<br>Cargo: MAESTRO DE PLASTIC/<br>Caracter: SUPLENTE ▼<br>Jornada @<br>Localidad @<br>Agregar                                                                                                    | A. V                                                                                                    | ĺ                              |      |                    |
| Aspira A<br>Cargo: MAESTRO DE PLASTIC/<br>Caracter: SUPLENTE ▼<br>Jornada ♥<br>Localidad ♥<br>Agregar<br>Mostrar 10 ▼ entradas                                                                                                    | Α, ▼<br>Buscar:                                                                                                    | i                              |      |                    |
| Aspira A<br>Cargo: MAESTRO DE PLASTIC/<br>Caracter: SUPLENTE •<br>Jornada •<br>Localidad •<br>Agregar<br>Mostrar 10 • entradas<br>Cargo Caracter                                                                                                    | 4, ▼<br>Buscar:<br>Jornada Localidad                                                                                                    | Timina                         |      |                    |
| Aspira A<br>Cargo: MAESTRO DE PLASTIC/<br>Caracter: SUPLENTE V<br>Jornada C<br>Localidad Agregar<br>Mostrar 10 V entradas<br>Cargo Caracter                                                                                                    | A. ▼<br>Buscar:<br>Jornada Localidad                                                                                                    | T                              |      |                    |
| Aspira A<br>Cargo: MAESTRO DE PLASTIC/<br>Caracter: SUPLENTE V<br>Jornada C<br>Localidad Agregar<br>Mostrar 10 V entradas<br>Cargo Caracter<br>No hay                                                                                                    | A<br>Buscar:<br>Jornada Localidad<br>datos disponibles en la tabla                                                                           | T                              |      |                    |
| Aspira A<br>Cargo: MAESTRO DE PLASTIC/<br>Caracter: SUPLENTE •<br>Jornada<br>Localidad<br>Agregar<br>Mostrar 10 • entradas<br>Cargo Caracter<br>No hay.<br>Mostrando 0 a 0 de 0 entradas                                                                                                    | A  Buscar: Jornada Localidad datos disponibles en la tabla                                                                                   | Timinas                        |      |                    |
| Aspira A<br>Cargo: MAESTRO DE PLASTIC/<br>Caracter: SUPLENTE<br>Jornada<br>Localidad<br>Agregar<br>Mostrar 10<br>entradas<br>Cargo<br>Caracter<br>No hay.<br>Mostrando 0 a 0 de 0 entradas                                                                                                    | A  Buscar: Jornada Localidad datos disponibles en la tabla Primero Previo Próximo O                                                          | Timo                           |      |                    |
| Aspira A<br>Cargo: MAESTRO DE PLASTIC/<br>Caracter: SUPLENTE V<br>Jornada C<br>Localidad C<br>Agregar<br>Mostrar 10 V entradas<br>Cargo Caracter<br>No hay<br>Mostrando 0 a 0 de 0 entradas                                                                                                    | A T<br>Buscar:<br>Jornada Localidad<br>datos disponibles en la tabla<br>Primero Previo Próximo Ú                                             | Timo                           |      |                    |
| Aspira A<br>Cargo: MAESTRO DE PLASTIC.<br>Caracter: SUPLENTE V<br>Jornada C<br>Localidad C<br>Agregar<br>Mostrar 10 V entradas<br>Cargo Caracter<br>No hay.<br>Mostrando 0 a 0 de 0 entradas<br>Localidad<br>Localidad                                                                                                    | A v<br>Buscar:<br>Jornada Localidad<br>datos disponbles en la tabla<br>Primero Previo Próximo Ú                                              | -<br>Eliminar                  |      |                    |
| Aspira A<br>Cargo: MAESTRO DE PLASTIC/<br>Caracter: SUPLENTE  Jornada  Localidad  Localidad  Cargo Caracter No hay Mostrando 0 a 0 de 0 entradas Cargo Caracter No hay Mostrando 0 a 0 de 0 entradas Localidad Localidad Localidad: Reside                                                                                               | A T<br>Buscar:<br>Jornada Localidad<br>datos disponibles en la tabla<br>Primero Previo Próximo Ú                                             | -<br>Eliminar                  |      |                    |
| Aspira A<br>Cargo: MAESTRO DE PLASTIC/<br>Caracter: SUPLENTE V<br>Jornada V<br>Localidad V<br>Mostrar 10 V entradas<br>Cargo Caracter<br>No hay.<br>Mostrando 0 a 0 de 0 entradas<br>Localidad<br>Localidad: Caracter<br>Reside Caracter                                                                                                 | A  Buscar: Jornada Localidad datos disponbles en la tabla Primero Previo Próximo U                                                           | Timo                           |      |                    |
| Aspira A<br>Cargo: MAESTRO DE PLASTIC/<br>Caracter: SUPLENTE V<br>Jornada C<br>Localidad C<br>Mostrar 10 V entradas<br>Cargo Caracter<br>No hay.<br>Mostrando 0 a 0 de 0 entradas<br>Localidad<br>Localidad:<br>Reside Agregar<br>Mostrar 10 V entradas                                                                                  | A  Buscar: Jornada Localidad datos disponibles en la tabla Primero Previo Próximo Ú Buscar: SALSIPUEDES                                      | Timo                           |      |                    |
| Aspira A<br>Cargo: MAESTRO DE PLASTIC.<br>Caracter: SUPLENTE V<br>Jornada C<br>Localidad C<br>Agregar<br>Mostrar 10 V entradas<br>Cargo Caracter<br>No hay.<br>Mostrando 0 a 0 de 0 entradas<br>Localidad<br>Localidad:<br>Reside Agregar<br>Mostrar 10 V entradas<br>Localidad                                                          | A  Buscar: Buscar: Buscar: Buscar: SALSIPUEDES                                                                                               | Timino                         |      |                    |
| Aspira A<br>Cargo: MAESTRO DE PLASTIC/<br>Caracter: SUPLENTE V<br>Jornada C<br>Localidad C<br>Mostrar 10 V entradas<br>Cargo Caracter<br>No hay.<br>Mostrando 0 a 0 de 0 entradas<br>Localidad:<br>Reside Agregar<br>Mostrar 10 V entradas<br>Localidad                                                                                  | A  Buscar: Buscar: SALSIPUEDES                                                                                                    | Timio<br>Elimiter              |      |                    |
| Aspira A<br>Cargo: MAESTRO DE PLASTIC/<br>Caracter: SUPLENTE V<br>Jornada C<br>Localidad C<br>Mostrar 10 V entradas<br>Cargo Caracter<br>No hay.<br>Mostrando 0 a 0 de 0 entradas<br>Localidad<br>Localidad:<br>Reside<br>Agregar<br>Mostrar 10 V entradas<br>Localidad No hay.                                                          | A  Buscar: Jornada Localidad datos disponibles en la tabla Buscar: SALSIPUEDES Reside datos disponibles en la tabla                          | Timo                           |      |                    |
| Aspira A<br>Cargo: MAESTRO DE PLASTIC/<br>Caracter: SUPLENTE  Jornada  Localidad<br>Agregar<br>Mostrar 10  entradas<br>Cargo Caracter No hay<br>Mostrando 0 a 0 de 0 entradas<br>Localidad<br>Localidad:<br>Reside<br>Agregar<br>Mostrar 10  entradas<br>Localidad<br>Localidad<br>No hay<br>Mostrar 10  entradas<br>Localidad<br>No hay | A  Buscar: Jornada Localidad datos disponibles en la tabla Buscar: SALSIPUEDES Reside datos disponibles en la tabla Primero Previo Próximo Ú | Timo                           |      |                    |
| Aspira A<br>Cargo: MAESTRO DE PLASTIC/<br>Caracter: SUPLENTE  Jornada  Localidad<br>Agregar<br>Mostrar 10  entradas<br>Cargo Caracter No hay<br>Mostrando 0 a 0 de 0 entradas<br>Localidad<br>Localidad<br>Localidad<br>Localidad<br>Mostrar 10  entradas<br>Localidad<br>Mostrar 10  entradas<br>Localidad<br>Mostrar 10  entradas      | A  Buscar: Jornada Localidad datos disponibles en la tabla Primero Previo Próximo U Buscar: SALSIPUEDES Reside datos disponibles en la tabla | Flimitar       Timo       Timo |      |                    |

> Impresión de la Constancia de Inscripción y Re-Inscripción Junta Primaria para ser presentado en la Escuela Base seleccionada por el Aspirante.

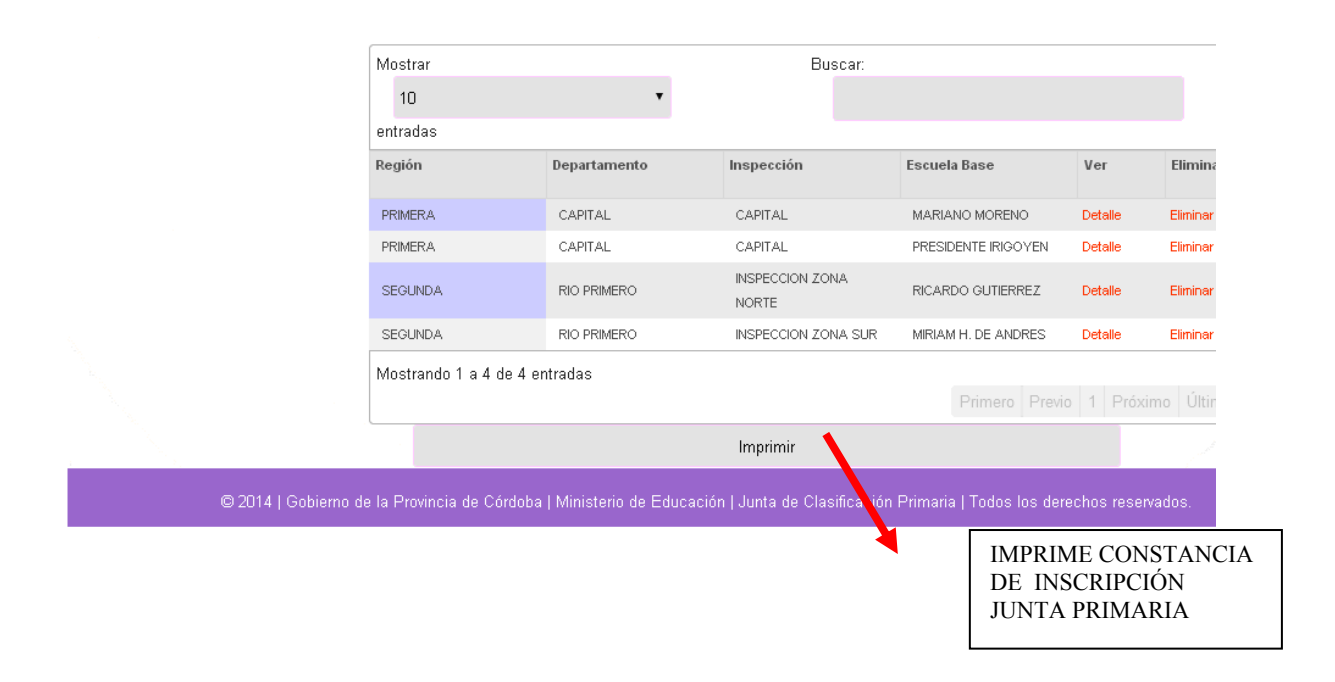

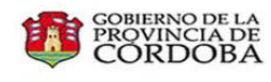

Ministerio de Educación Secretaría de Estado de Educación Dirección General de Educación Inicial y Primaria Junta de Calificación y Clasificación Primaria

Fecha Impresión: 30/05/2014

## **INSCRIPCIÓN PARA INGRESO**

Legajo: 0102223334442013

**Datos Personales** Nro. Documento 22333444

Domicilio Calle

SANTA ROSA 751

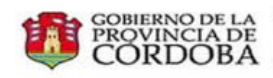

GOBIERNO DE LA PROVINCIA DE CORDOBA

Fecha Impresión: 30/05/2014

# Inscripción para ingreso

| _egajo: | 0102223334442013 |
|---------|------------------|
| -ogujo. | 0102223334       |

02 01 03 001 MIRIAM H. DE ANDRES Escuela Base:

Residencia

#### Aspira a:

| Cargo                           | Carácter | Jornada      | Localidad    |
|---------------------------------|----------|--------------|--------------|
| 2 Maestro de Jardín de Infantes | Titular  | $\checkmark$ | $\checkmark$ |

## Localidades

Localidad

15033 ESQUINA 15001 ATAHONA 15002 BAJO HONDO 15003 BARRANCA COLORADA 15004 BOCA DEL RIO

-----00000000000------